## Инструкция получения справок (Модуль ЦОО) в АИС Платонус:

- 1. Войти в platonus.korkyt.kz и введите логин, пароль;

2. Нажмите на кнопку «ЦОО» далее «Личный кабинет»;

| E Pe    | torus                          | x +                                                                                                    | 0 -                     | a ×           |
|---------|--------------------------------|----------------------------------------------------------------------------------------------------|-------------------------|---------------|
| € ∃     | C i platorus.kor               | dgstaz/template.html#/selcome                                                                                                    | \$                      | 0 :           |
| III Cep | oncu M Gmail 🖬 You             | -Flabe 👎 Kaptu 🔢 Annapatrines yciop 🗱 Y-vellowic Origination. 🗱 Annapatrines yciop 🇱 Hacipolika Visual S 👔 Origitizingin zakazi j 🌉 XAMI, Brevlewer gin 🐼 Platonus | Cruce                   | and with the  |
| 1       | olatonus                       | E Pjana 🖉                                                                                                    | Асқар Жансая            | 0             |
| 12      | 14 Патница<br>15 октября       | глания                                                                                                    |                         | ۰             |
|         |                                | Добро пожаловать,<br>Аскар Жансая!                                                                                                    |                         |               |
| -       | Учебния аудитория<br>Журнал    | Что мужно знать о хоронавирусной инфекции?                                                                                                    |                         |               |
| ø       |                                | Объявления Задения новости МОН РК                                                                                                    |                         |               |
|         | Индикидральный<br>учебный план |                                                                                                    |                         |               |
|         |                                | 24.10.20 BETENNI                                                                                                    |                         |               |
|         |                                |                                                                                                    |                         |               |
| 0       | Тестирования                   |                                                                                                    |                         |               |
| *       | Апаллиция                      |                                                                                                    |                         |               |
| ٥       |                                |                                                                                                    |                         |               |
| ٩       | Параметры<br>авторизация       | Pogpoliere                                                                                                    |                         |               |
| ٠       |                                |                                                                                                    |                         |               |
|         | Информационная<br>поддержка    |                                                                                                    |                         |               |
|         | Личиный кабионат               |                                                                                                    |                         |               |
| ۰       | Анитторования                  |                                                                                                    |                         |               |
| •       |                                |                                                                                                    |                         |               |
| -       | Введите здесь текс             | адиаложка 😕 🖶 🔮 🧰 💼 💼 🖬 🐺 🖇 <u> 🧕 So</u>                                                                                                    | N 12 40 990 11<br>15.10 | 14<br>12021 😼 |

3. Вы вошли в личный кабинет модуля ЦОО, где вы можете подать заявку для получения любых видов справок, нажмите кнопку подать заявку;

| latonus                     |               |                                         |                           |                           |                                                        |                              | РусскиЗ                          | Асцар Жансая          |
|-----------------------------|---------------|-----------------------------------------|---------------------------|---------------------------|--------------------------------------------------------|------------------------------|----------------------------------|-----------------------|
| 15 Латница<br>15 октября    | Заявки        |                                         |                           |                           |                                                        |                              |                                  |                       |
| Пагные данные               | Подать за     | nnxy 77AApplication status?? Dce        | v                         |                           |                                                        |                              |                                  | Найдено всего заявок: |
| Кчебная аудитория<br>Курнал | №<br>ЗАЯВКИ Ф | наименование услуги Ф                   | спосов подачи<br>Заявки ¢ | ДАТА СОЗДАНИЯ<br>ЗАЯВКИ Ф | ПЛАНИРУЕМЫЕ ДАТА<br>И ВРЕМЯ<br>ВЫПОЛНЕНИЯ<br>ЗАЯВКИ" 0 | дата последнего<br>статуса Ф | CTATYC 0                         | замечания             |
|                             | 59            | Справка о том, что является обучающимся | Онлайн                    | 15-10-2021 11:38          | 18-10-2021 11:39                                       | 15-10-2021 11:39             | Выдана                           |                       |
| чебный план                 | 58            | Справка форма-4 (г.Кызылорда)           | Онлайн                    | 15-10-2021 11:34          | 18-10-2021 11:35                                       | 15-10-2021 11:35             | Выдана                           |                       |
| алендары                    | 57            | Справка форма-4 (Казалинский регион)    | Онлайн                    | 15-10-2021 11:34          | 18-10-2021 11:34                                       | 15-10-2021 11:34             | Сохранена                        | 8                     |
| ancebeta.                   | 56            | Справка форма-6 (г. Кызылорда)          | Снлайн                    | 15-10-2021 11:12          | 18-10-2021 11:12                                       | 15-10-2021 11:12             | Выдана                           |                       |
| nezaveljen                  | 55            | Справка форма 4 (Жанакорганский регион) | Онлайн                    | 15-10-2021 11:11          | 18-10-2021 11:11                                       | 15-10-2021 11:11             | Сохранена                        |                       |
| росмотр расписание          | 54            | иот                                     | Онлайн                    | 15-10-2021 11:09          | 25-10-2021 12:11                                       | 15-10-2021 11:10             | Отменена по<br>просьбе заявителя |                       |
| еторизации                  | 53            | Справка о том, что является обучающимся | Онлайн                    | 14-10-2021 17:00          | 18-10-2021 17:00                                       | 14-10-2021 17:00             | Выдана                           |                       |
| 00 0                        | 52            | Справка о том, что является обучающимся | Онлайн                    | 14-10-2021 16:55          | 18-10-2021 16:55                                       | 14-10-2021 16:55             | Выдана                           |                       |
| оддержка<br>оддержка        | 51            | Справка форма-4 (г.Кызылорда)           | Онлайн                    | 14-10-2021 16:18          | 18-10-2021 16:19                                       | 14-10-2021 16:19             | Выдана                           |                       |
| สารแต่ แสโดยสา              | 50            | Справка форма-4 (Чилинский регион)      | Онлайн                    | 14-10-2021 13:50          | 18-10-2021 13:51                                       | 14-10-2021 13:51             | Выдана                           |                       |
| nar Heppelannik             | a 1           | 2 3 4 •                                 |                           |                           |                                                        |                              |                                  | 5 10 25 50            |

4. Выберите вид справки, который Вам необходимо, в разделе «Услуги», далее нажмите подать заявку;

|             |                                                                                                    | Подать заявку на услугу                                                       |            |   |                     |          |           |   |
|-------------|----------------------------------------------------------------------------------------------------|-------------------------------------------------------------------------------|------------|---|---------------------|----------|-----------|---|
|             |                                                                                                    |                                                                               |            |   |                     |          |           |   |
| Diameter II | 17Ago/calico status?? No.                                                                                                    | Выдача справок                                                                |            | 8 |                     |          |           |   |
| W .:        | HAMMEHOBAHINE YEAVIN B                                                                                                    | Votyca                                                                        |            | * | дата посляднего     | CTATHC 8 | BAMENANNI |   |
|             |                                                                                                    | IVII                                                                          |            | - | CIATRONS.           |          |           |   |
|             | Collables in the Site Menterics 20/Vaccineties                                                                                                    | Справка о том, что является обучающими                                        | 0 <b>4</b> |   | 15-10-2021 (129)    |          |           |   |
|             | Consider a manual of the Designment of                                                                                                    | Справка форма-4 (Аральский регион)                                            | 7          |   | 10.10.2021 (11.95   |          |           |   |
|             |                                                                                                    | Справка форма-4 (Халагашский реписи)<br>Справка форма-4 (Халакорганский репис | m)         |   | Concernance and the |          |           |   |
|             | Consideria di Canada de Constanti de Constitui di Constitui di Constit | Справка форма-4 (Казалинский регион)<br>Справка форма-4 (Казилинский регион)  | 4          |   | 15-10-2001 11:54    |          |           |   |
|             | Cresena dollina-E (/ Karos-Popus)                                                                                                    |                                                                               |            |   | 15-10-2021 11:12    |          |           |   |
|             |                                                                                                    |                                                                               |            |   |                     |          |           | C |
|             |                                                                                                    |                                                                               |            |   |                     |          |           |   |
|             |                                                                                                    |                                                                               |            |   |                     |          |           |   |
|             |                                                                                                    |                                                                               |            |   |                     |          |           |   |
|             |                                                                                                    |                                                                               |            |   |                     |          |           |   |
|             |                                                                                                    |                                                                               |            |   |                     |          |           |   |
|             |                                                                                                    |                                                                               |            |   |                     |          |           |   |
|             |                                                                                                    |                                                                               |            |   |                     |          |           |   |
|             |                                                                                                    |                                                                               |            |   |                     |          |           |   |
|             |                                                                                                    |                                                                               |            |   |                     |          |           |   |

5. Заполните необходимые поля, а именно мобильный телефон, e-mail (если нет такой информации). Затем перейдите в графу «Сведение по заявке»;

| → C ■ platorus.korkyt.kz/t     | *<br>remplate.html#/application/62                                                                              |                                                                                              |    | \$           | 2 6    |
|--------------------------------|----------------------------------------------------------------------------------------------------|----------------------------------------------------------------------------------------------|----|--------------|--------|
| platonus                       | Ф. Карти В. Алгаратное ускор В эческих. Открыта В э                                                             | mogamosrycesp. 👔 moctowa vola 1. 👔 Ontprotyernaetry. 👔 Aelis Prevener Al. 🤯 Patona<br>Pycoud | ₽, | Коцар Жансая | DE LOS |
| 2:19 Патница<br>15 октября     | Документ, удостоверяющий личность                                                                               | ч.<br>. Удостоверение личности .                                                             |    |              | *      |
| Литична данные                 | Намер документа, удаставеряющего личность                                                                       |                                                                                              |    |              |        |
| Учебная аудитория              | Серия документа, удостоверяющего личность                                                                       |                                                                                              |    |              |        |
| Журнал                         | Дата выдачи докучента, удостоверяющего личность                                                                 | ± 24.09-3021                                                                                 |    |              |        |
| Pactocarone                    | Орган выдачи документа, удостоверяющего личность                                                                |                                                                                              |    |              |        |
| Индиондуальный<br>учебный план | Gasynster                                                                                                    | Уыститут акономики и права                                                                   |    |              |        |
| Кызендары                      | Enterne                                                                                                    | Basaura ya manarina na mari                                                                  |    |              |        |
| Транскрапт                     | Presidence for the Annual Sector                                                                                | unter an an an an an an an an an an an an an                                                 |    |              |        |
| Тестирование                   | Of a second second second second second second second second second second second second second second second s | Blows - unweaked, amontonical stakening scole in citizational gamp                           |    |              |        |
| Агелонария                     | Образовительная программа                                                                                       | 6804143 Genetera                                                                             |    |              | *      |
| Просмотр расписание            | Copus objective                                                                                                 | Sexatasp ov-kan                                                                              |    |              |        |
| Параметры                      | Курс                                                                                                    |                                                                                              |    |              |        |
|                                | Tpyene                                                                                                    | Gue-20-1                                                                                     |    |              |        |
|                                | Форма оплаты                                                                                                    | Thativan                                                                                     |    |              |        |
| Информационная<br>поддержка    | Вод финанскирование                                                                                             | 3a over codcraevoux cpegcra                                                                  |    |              |        |
| Патаний кабанат                | Appec                                                                                                    |                                                                                              |    |              |        |
| Анкетирование                  | Мобильный телефон *                                                                                             |                                                                                              |    |              |        |
| эмк                            | E-mei *                                                                                                    |                                                                                              |    |              |        |
|                                |                                                                                                    |                                                                                              |    |              |        |
|                                |                                                                                                    |                                                                                              |    |              |        |
|                                |                                                                                                    | 8Padomax v5.2 (build# 1055 ) 2006-2021 Patrawa                                               |    |              |        |

6. Поставьте галочку \*С текстом заявления ознакомлен и полностью согласен, затем выберите язык далее подайте заявку. После выполненных процедур, во вкладке «Выдаваемые документы» вы можете скачать справку.

| 10 P   | latorius                       | × +                                                     |                                                                                                 |         |   | 0 -                                   | a ×         |   |
|--------|--------------------------------|---------------------------------------------------------|-------------------------------------------------------------------------------------------------|---------|---|---------------------------------------|-------------|---|
| ÷ -    | O B platonus.k                 | corkyt.kz/temptate.html#/application/62                 |                                                                                                 |         |   | ☆                                     | n :         |   |
| III Ce | percu M Gnail 🖬 S              | louTube 💡 Карпи 🚦 Алпаратное ускор 👔 Учебник. Открыти 🚦 | krisapamice yceop. 🚦 Hacipolika Visual S 🚦 Originirejer navat j 🚦 XAMI: Previewer gr 🤣 Platorus |         |   | Ш Списон                              | L'AN ATOMA  |   |
| \$     | platonus                       |                                                         |                                                                                                 | Руссиий | P | Асқар Жансая                          | •           |   |
| 12     | 23 Тытница 15 октября          |                                                         | Асқар Жансая                                                                                    |         |   |                                       | ۰           |   |
| -      |                                | Сохранить Піцдать заняку                                |                                                                                                 |         |   |                                       |             |   |
| *      | Учебния вудитория              | Сведения по заявителю Сведения по заявке                | Документы предоставляемые обучающимся Выдаваемый документ. История заявки                       |         |   |                                       |             | Ĺ |
| -      | Журнал                         | Срак выполнения зелеки                                  |                                                                                                 |         |   |                                       |             | L |
|        |                                | Причина подачи заявляния: *                             | Pyccool Kasak English                                                                           |         |   |                                       |             |   |
|        | Индиондуальный<br>учебный план |                                                         | Справка форма-4 (г.Кызылорда)                                                                   |         |   |                                       |             | l |
|        |                                |                                                         |                                                                                                 |         |   |                                       |             | l |
|        |                                |                                                         |                                                                                                 |         |   |                                       |             | l |
| 0      | Тестирование                   | Подача заявления стандартного образца без изначений     | Сказчать анабляте панилеран +                                                                   |         |   |                                       |             | l |
| *      |                                | <ul> <li>Загрузить свое заявления</li> </ul>            | С текстон заявления орнахонлен и полностью согласен*                                            |         |   |                                       |             | l |
| ø      |                                | Изык выдаваемого документа #                            |                                                                                                 |         |   |                                       |             | l |
| ٩      | Параметры<br>авторизации       |                                                         |                                                                                                 |         |   |                                       |             | l |
| ٠      |                                |                                                         |                                                                                                 |         |   |                                       |             | l |
|        | Информационная<br>поддержка    |                                                         |                                                                                                 |         |   |                                       |             | l |
|        | Лачный кабинат                 |                                                         |                                                                                                 |         |   |                                       |             | l |
| ۲      |                                |                                                         |                                                                                                 |         |   |                                       |             |   |
|        |                                |                                                         |                                                                                                 |         |   |                                       |             | l |
|        |                                |                                                         |                                                                                                 |         |   |                                       |             |   |
| -      | Веедите здесь те               | жет для поиска 🛛 🖂 🚷 💼 👔                                | a 🛛 🐺 K 👩 🔕                                                                                     |         |   | ↓ ↓ ↓ ↓ ↓ ↓ ↓ ↓ ↓ ↓ ↓ ↓ ↓ ↓ ↓ ↓ ↓ ↓ ↓ | 5<br>3021 😼 | l |

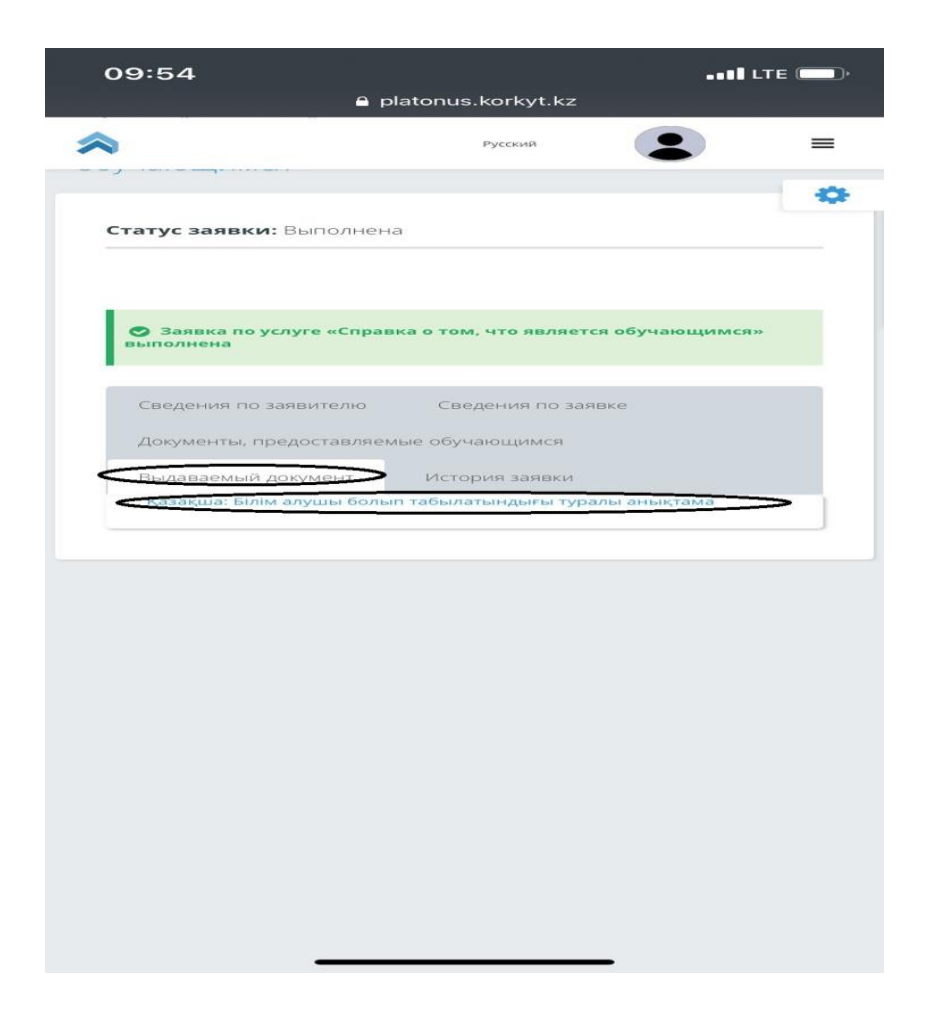

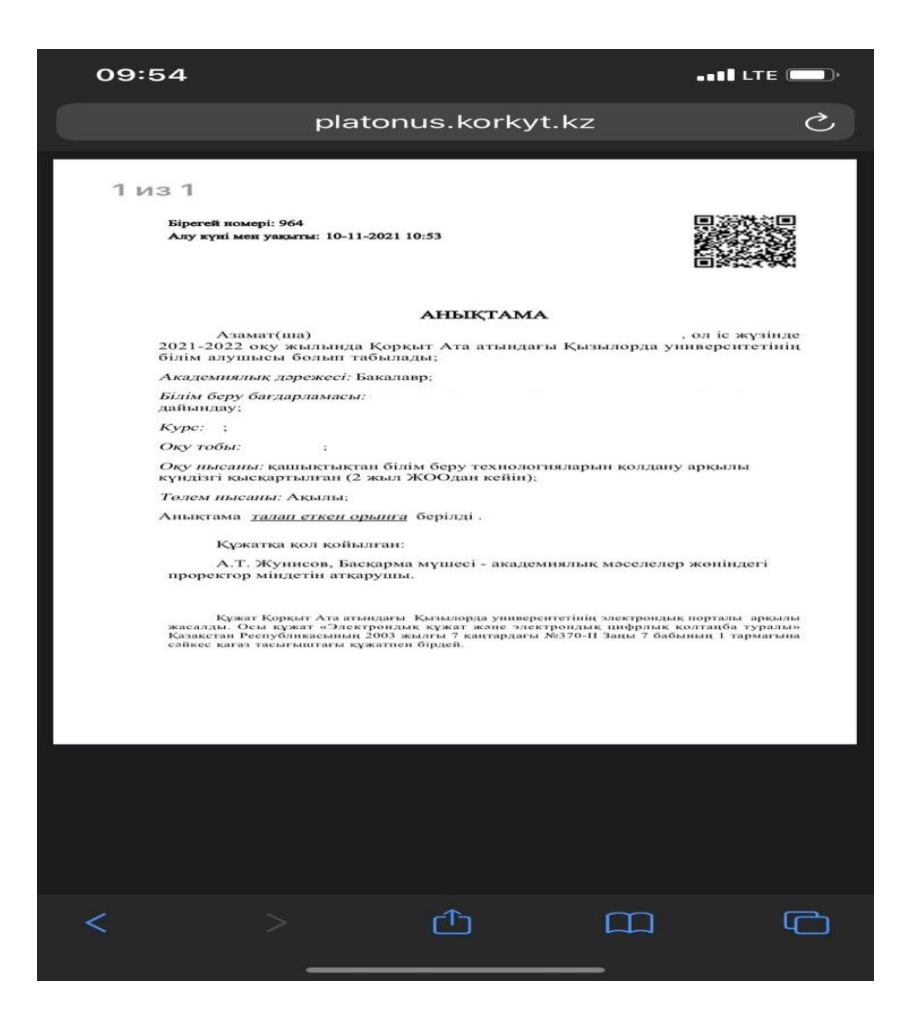